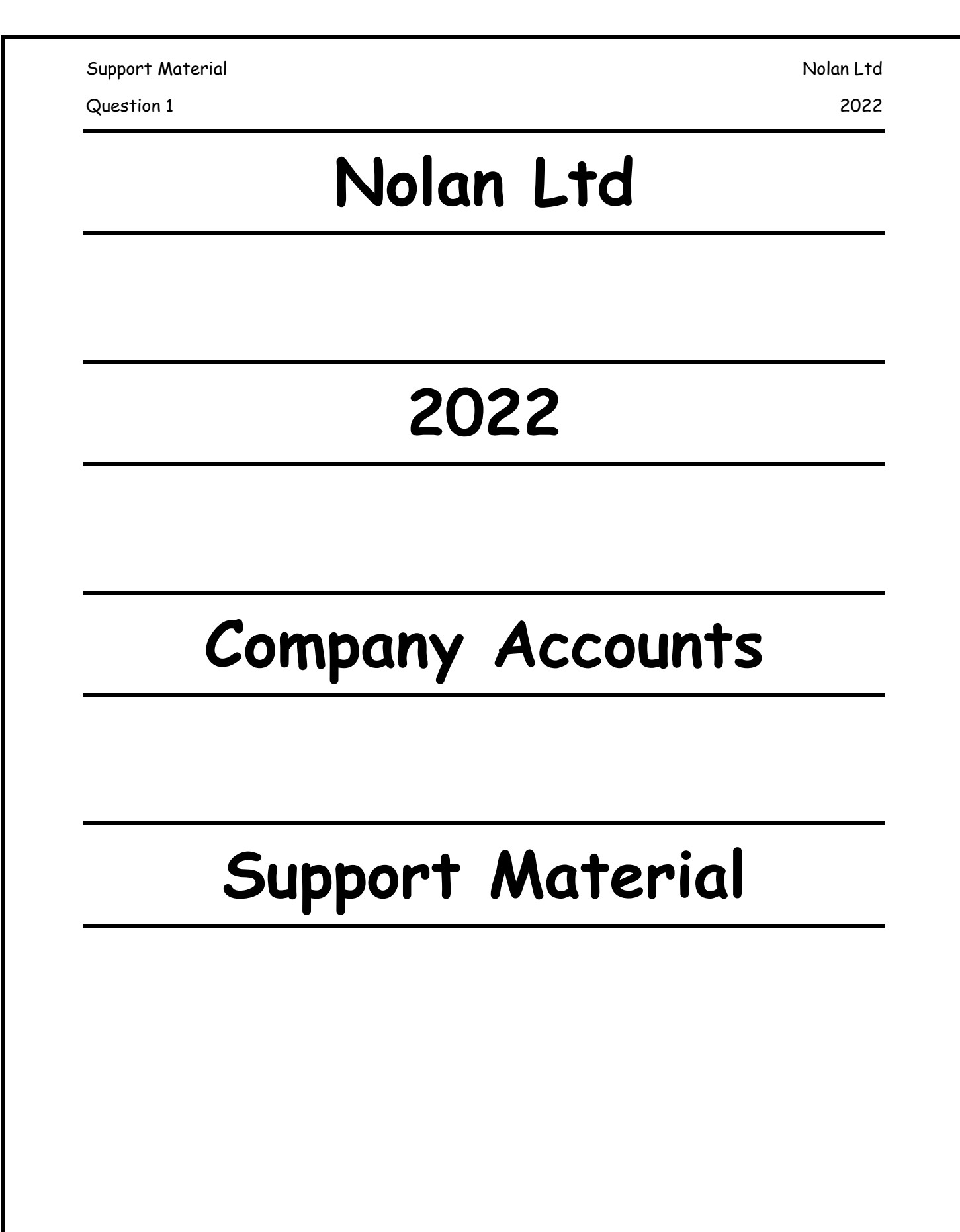

| upport Material                                                                                                    |                        |                     |                      |                      | McCo                | rmack Ltd        |                  |
|----------------------------------------------------------------------------------------------------|------------------------|---------------------|----------------------|----------------------|---------------------|------------------|------------------|
| uestion 1                                                                                                    |                        |                     |                      |                      |                     | 2022             |                  |
|                                                                                                    |                        | VER                 | Y IMPORTANT F        | OR DOUBLE ENTR       | У                   |                  |                  |
| 1. There are                                                                                                    | 4 different types of   | accounts - Assets,  | , Liabilities, Expen | ses and Income       |                     |                  |                  |
| 2. For double                                                                                                    | entry we do the foll   | owing to increase a | nd decrease each     | one of these 4 diff  | erent accounts      |                  |                  |
| a. Assets - to increase an asset we put the figure on the debit side and to decrease and asset put in on the credit side                      |                        |                     |                      |                      |                     |                  |                  |
| b. Liabilities - to increase a liability we put the figure on the credit side and to decrease a liability we put the figure on the debit side |                        |                     |                      |                      |                     |                  |                  |
| c. Expense- to increase an asset we put the figure on the debit side and to decrease and asset put in on the credit side                      |                        |                     |                      |                      |                     |                  |                  |
| d. Ind                                                                                                    | come - to increase a l | iability we put the | figure on the crea   | dit side and to decr | ease a liability we | put the figure o | n the debit side |
| As                                                                                                    | set                    | Liabili             | ties                 | Expe                 | nse                 | Inc              | come             |
| +                                                                                                    | -                      | -                   | +                    | +                    | -                   | -                | +                |
| Increase                                                                                                    | Decrease               | Decrease            | Increase             | Increase             | Decrease            | Decrease         | Increase         |

TIP - If you are finding it hard to remember if an item goes on the debit side or credit side have a look at the Trial balance in Question 1. The trial balance gives you a list of debits and credit balance

| Expense |                                                |         | Income                                                                        |  |  |
|---------|------------------------------------------------|---------|-------------------------------------------------------------------------------|--|--|
| Due     | Current Liability (has be to paid - we owe it) | Due     | Current Asset (We are owed it)                                                |  |  |
| Prepaid | Current Asset (We have it paid already)        | Prepaid | Current Liability (We have received the money, now we owe it to the business) |  |  |

| Support | Material |
|---------|----------|
|---------|----------|

2022

## Question 1

## Adjustment (i) – Closing Stock

#### <u>Step to this adjustment</u>

1. Closing stock You need to adjust the closing stock figure by taking the damage stock away and then adding on the net realisable figure.

## **Explanation**

- We had stock that we thought we couldn't get the value back so stock is reduced by €6,000 but then we realise we could get 75% of the cost price back.
- 2. Use the €6,000 and take it away form 75,400 (this is the damaged stock)
- Now use the €6,4000 and get 75% of it this is the NRV (Net Realisable Value) and is added back onto the figure calculated in part 2

| 4 | Accounts to be adjusted | W1 Closing Stock | Increase | T & BS CA |
|---|-------------------------|------------------|----------|-----------|
|   | Closing Stock           |                  |          |           |

# Adjustment (ii) - Sale or Return

#### Credit Sales

This will affect the following accounts

1. Closing stock Decrease as the goods can be returned

Need to calculate the cost price (100%) and reduce by this figure

- 2. Sales Decrease with the full price as we haven't sold the goods yet
- Debtors Decrease with the full price as we are not owed the money as we haven't Sold the goods on credit

## **Explanation**

We sold goods on a sale or return basis - if they didn't sell them, they can return them. We have recorded this transaction as a credit sales (in the sales and debtors account) but it is not a credit sale. We need to adjust the following accounts with the cost of the Good (100%) and the sales price (120%) - This figure will have to be calculated

- Closing stock will increase as the goods can be returned (By the cost price needs to be calculated)
- 2. Sales will decrease as we have not sold the goods as they can be

| Support Material | Nolan Ltd                                                                  |
|------------------|----------------------------------------------------------------------------|
| Question 1       | 2022                                                                       |
|                  | returned if not sold by the company who bought them (by the sale price     |
|                  | (120%) amount in the question)                                             |
| 3. Debtors       | will decrease as they don't owe use the money as we have not sold goods    |
|                  | on credit to them - they can return them if they are not sold (by the sale |
|                  | price (120%) amount in the question)                                       |

## NOTE

Remember to calculate the cost of the goods that were sold (100%). Remember that the business will sell that as cost plus a profit

Accounts to be adjusted

Sale or Return (Credit Sales) W1 Closing Stock W2 Sales W3 Debtors Decrease by cost price (100%) T & BS CA Decrease by sale price (120%) T Decrease by sale price (120%) BS CA

# Adjustment (iii) - Patents & Investment Income Steps to this adjustment Calculate how much the Investment income has been paid 1. Investment Income Calculate how much the Investment income has been paid 2. Investment Income Due Calculate investment income due. 3. Patents Take investment income out of patents (Add on) 4. Patents written off Find the patents to be written off

## **Explanation**

Some on has recorded investment income (which is an income) with the patents (which is an asset)

- 1. Calculate how much the Investment income has been paid (Incorporate in patents)
  - Find the investment figure \* rate \* how long we had it
  - This is the yearly amount that goes is added onto the Operating income (OI)
- 2. Calculate investment income due.
  - Find out how many months have been incorporated
  - Figure from step 1 \* how many months incorporated
  - This will give you the figure for how much we have received for investment income
  - Take the figure form part 2 away from the figure calculated in part 1

- 3. Take investment income out of patents (Add on) to find the patents figure and find out how much is to be written off.
  - Take the figure for investment that was incorporated in patents and add this to the patens figure to take it out of it (Remember the investment income is an income and will go on the cr side and the double entry will be to dr the patents account which is and asset account - this is why you add it on and NOT take it away
- 4. Recalculate the patents figure by taken the written off figures away from the patents figure

| Accounts | to | be | adji | usted |
|----------|----|----|------|-------|
|          |    |    | _    |       |

| <u>counts to be adjusted</u> | W 4 Investment Income     | Increase | Add OI    |
|------------------------------|---------------------------|----------|-----------|
| Investment Income            | W 5 Investment Income Due | Decrease | BS CA     |
| Detente                      | W 6 Patents               | Increase | BS IA     |
| Patents                      | W 7 Patents Written off   | Increase | P & L (a) |

Adjustment (iv) - Stock & Warehouse Destroyed by Fire

## Steps to this adjustment

| •  | -              |                                                                          |
|----|----------------|--------------------------------------------------------------------------|
| 1. | Purchases      | Decrease the purchase figure with the damaged stock                      |
| 2. | Buildings      | Decrease buildings by the damage cause by the fire and increase it with  |
|    |                | the figure for materials and labour (new storeroom)                      |
| 3. | Compensation   | Create a compensation account with the figure that is given in the       |
|    |                | question                                                                 |
| 4. | Profit or loss | Find out if there was a profit or loss made                              |
| 5. | Wages          | Decrease the wages (Salaries and expenses) with the figure that is given |
|    |                | in the guestion.                                                         |

## Explanation

- 1. Decrease the purchase figure with the damaged stock as we can't sell these to get the money back (be careful not to use closing stock) (P & L T)
- 2. Reduce the buildings figure by the figure that was damaged in the fire because our buildings have decrease by this figure and also increase it with the figures for materials and labour as this is the new value of the storeroom (BS s & d)
- 3. Create a compensation figure for the current assets in the balance sheet for the amount received by the insure company. (BS CA)

2022

# Question 1

- Find out if the company made a profit or loss form the damage stock (damage stock compensation) (P & L Profit add Operating Income, Loss P & L (A) )
- 5. Decrease the wages (Salaries and expenses) with the figure that is given in the question. This is because the employees already work for us and we pay them a wage, so we will not pay them twice (P & L (A))

| 4 | <u>Accounts to be adjusted</u> | W 8 Purchases     | Decrease              | P & L (T)        |
|---|--------------------------------|-------------------|-----------------------|------------------|
|   | Warehouse                      | W 9 Buildings     | Decrease/Increase     | BS TA            |
| d | destroyed by Fire              | W 10 Compensation | Create a compensation | n BS CA          |
|   | Stock                          | W 11 P/L on stock | Profit/Loss           | Profit - Add OI  |
|   | destroyed by Fire              |                   |                       | Loss - P & L (a) |
|   |                                | W 12 Salaries     | Decrease              | P & L (a)        |

# Adjustment (v) - Suspense

# Step to this adjustment (Discount Received)

- Increase / Decrease the discount figure depending if it the figure is on the debit side or credit side.
- Increase / Decrease the expense with the suspense. (Opposite to what was done in one above)

# <u>Explanation</u>

- Remember discount received is an income so you credit an income. Check to see it there
  is a discount in the trial balance. It the discount is on the debit side in the trial balance
  you will take the discount received figure away but is the discount figure is on the
  credit side in the trial balance then you will add it one. If there is no discount in the
  trail balance, you will just create one with the figure given in the question
- 2. The opposite to this will be a debit in the expense account that has the suspense (Add it on)

# <u>Tip</u>

 On the trial balance on the credit side put plus €800 the Cr side is now higher than the debit side

#### Question 1

2022

 Remember the DR and CR must equal so in the expense that has the suspense (on the Trial balance) you will add €800 to this expense (Directors Fees) do the opposite to balance the DR and Credit side

## Step to this adjustment (Sales)

- Adjust the sales figure Sales is a n income and is on the cr side. So if sales were returned, we need to reduce the sales figure in the trial balance by €300
- 2. So to reduce the sales figure we put €300 on the debit side
- We also need to adjust the expense that has the suspense included in it in the trial balance. This will decrease as the dr side is €300 higher that the credit side

## <u>Tip</u>

- 1. On the trial balance beside sale put -300 this means Dr side is now higher (Remember the Dr and Cr must equal)
- 2. Now adjust the expense that has the suspense to balance the DR and CR side -300 to balance the Dr and Cr sides

You now know if you have to add or takeaway the figures in the expense with suspense.

## Accounts to be adjusted

Suspense

| W 13 Discount      | Create      | Add OP    |
|--------------------|-------------|-----------|
| W 2 Sales          | Decrease    | P & L (T) |
| W14 Directors Fees | De/Increase | P & L (a) |

## Adjustment (vi) - Advertising

<u>Step to this adjustment</u>

- Using the figure in the trial balance for advertising. Find out how much of it is for this year's expense (3/18 \* €30,000 = €5,000)
- The remainder €25,000(€30,000 €5,000) is how much advertising we have prepaid for the next year

| Accounts to be adjusted | W 15 Advertising | Expense | P & L (s & d) |
|-------------------------|------------------|---------|---------------|
| Advertising             |                  | Prepaid | BS CA         |

2022

## Question 1

Adjustment (vii) – Bank Statement

## <u> Part 1 - Investment Income</u>

| 1. | Bank                  | Increase the bank by the amount of money received        |
|----|-----------------------|----------------------------------------------------------|
| 2. | Investment Income Due | Decrease the investment income figure that is due by the |
|    |                       | figure that was received for investment income           |

## Part 2 - Cheque for final payment by debtor

| 1. | Debtors  | Reduce the debtors by the full amount as this is how much we w   |  |
|----|----------|------------------------------------------------------------------|--|
|    |          | not receive from them                                            |  |
| 2. | Bad debt | Create a bad debt with the amount of money they will not receive |  |
| 3. | Bank     | Decrease the bank with the money that we received                |  |

## Part 3 - Cheque entered in the books incorrectly

| Bank     | Decrease with the difference between what you did pay and what   |
|----------|------------------------------------------------------------------|
|          | was recorded in the books. This is because we have paid extra to |
|          | our creditors, so we will have less in the bank                  |
| Creditor | Decrease with the difference between what you did pay and what   |
|          | was recorded in the books. This is because we have paid extra to |
|          | our creditors so what we now owe them will be less               |
|          | Bank<br>Creditor                                                 |

# <u>Part 4</u>

Cheque not presented for payment means that no money has left our bank account, so you don't need to make any adjustment just ignore it

#### <u>Accounts to be adjusted</u>

Bank Statement

Investment Income Due

Debtors

Bad Debts

Creditors

| W 16 Bank                 | Increase/decrease | BS CA         |
|---------------------------|-------------------|---------------|
| W 5 Investment Income Due | Decrease          | BS CA         |
| W 3 Debtors               | Decrease          | BS CA         |
| W 17 Bad Debt             | Increase          | P & L (s & d) |
| W 18 Creditors            | Decrease          | BS CL         |
|                           |                   |               |

Question 1

## 2022

# Adjustment (viii) - Provisions

## Depreciation of Premises

1. Depreciation Calculate the depreciation for this year

<u>Explanation</u>

- 1. Calculate the depreciation for this year this will be the expense for this year
- Add this year depreciation figure to the depreciation figure in the trial balance. This will be the new accumulated figure that will go in the balance sheet.

Note - Remember to use the most up to date premises figure

| Accounts to be adjusted | W19 Dep Buildings | Increase | P & L (a) |
|-------------------------|-------------------|----------|-----------|
| Dep Buildings           |                   |          | BS TA     |

| Depreciation (Delivery Vans)    |                                                                  |  |  |
|---------------------------------|------------------------------------------------------------------|--|--|
| <u>Steps to this adjustment</u> |                                                                  |  |  |
| 1. Acc Dep (Vans)               | Calculate the Depreciation for This year (Acc Depreciation Vans) |  |  |
| 2. Acc Dep (Vans)               | Calculate the Accumulate Depreciation for the Fixed Asset (Acc   |  |  |
|                                 | Depreciation Vans)                                               |  |  |

NOTE - Remember to use the Net Book Figure to calculate the depreciation. The Net Book Value is Cost - Accumulated Depreciation. These two figures are in the trial balance.

## **Explanation**

- 1. Calculate the Depreciation for This year
  - Use the cost and accumulated figures for delivery vans in the trial balance and take these away form each other. This gives you the NBV
  - Now multiply the NBV figure by the rate in the question (30%)
- 2. To calculate the accumulate Depreciation for the delivery Vans complete the following
  - Use the accumulate depreciation figure for vans in the trial balance and add it to this year depreciation figure

| Support Material               |                        |          | Nolan Ltd  |
|--------------------------------|------------------------|----------|------------|
| Question 1                     |                        |          | 2022       |
| <u>Accounts to be adjusted</u> | W 20 Dep Delivery Vans | Increase | P & L (s & |
| d)                             |                        |          |            |
| Depreciation of                |                        | BS 7     | ГА         |

Fixed Assets

| Debenture Interest Due & Investment Income Due    |                                                                      |                                                     |  |
|---------------------------------------------------|----------------------------------------------------------------------|-----------------------------------------------------|--|
| Steps to this adjustment (Debenture Interest due) |                                                                      |                                                     |  |
| Debenture Interest                                | Increase Calculate the debenture interest for the year               |                                                     |  |
| Debenture interest due                            | Decrease                                                             | Calculate how much is left to be paid for debenture |  |
|                                                   |                                                                      | interest                                            |  |
| <u>Explanation</u>                                |                                                                      |                                                     |  |
| 1. Debenture interest                             | Calculate the debenture interest for the year. Remember to take      |                                                     |  |
|                                                   | the yearly debenture interest away from the new debenture            |                                                     |  |
|                                                   | interest in the Trial balance at this total is not for the year      |                                                     |  |
|                                                   | (400000 - 100000)                                                    |                                                     |  |
|                                                   | €300,000 * 8                                                         | % = €24,000                                         |  |
|                                                   | €100,000 * 6% * 6/12  = €4,000                                       |                                                     |  |
| 2. Debenture interest Due                         | Look at the trial balance and see if we have paid any interest. This |                                                     |  |
|                                                   | figure is then taken away from the figure calculate in part 1 above  |                                                     |  |
|                                                   | to give you the debenture interest due figure                        |                                                     |  |

# <u>Step to this adjustment (Investment Income Due)</u>

Investment Income due is already calculated as part of working 5

# Accounts to be adjusted

| Debenture Interest<br>Due |  |  |
|---------------------------|--|--|
| Investment Income<br>Due  |  |  |

| W 21 Debenture Interest     | Increase | P & L (less OP) |
|-----------------------------|----------|-----------------|
| W 22 Debenture Interest Due | Decrease | BS CL           |
| W5 Investment Income Due    | Increase | BS CA           |